# 模块二 网页排版技术

### 单元 5: 表格技术的应用

#### 一、简单表格排版网页效果预览

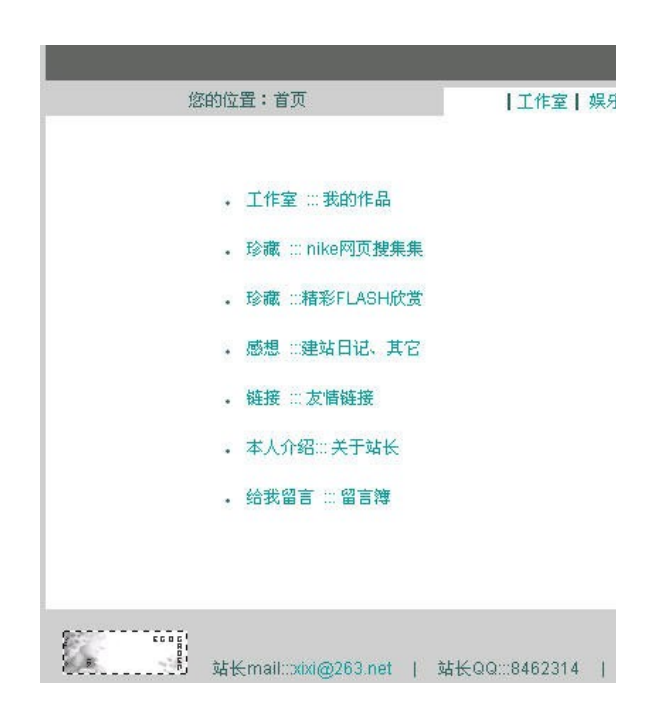

#### 图 2-5-1 简单表格排版网页效果图 打开

#### 示例网页

绝大多数的网页都是使用表格排版布局,他比较规范。开始学 DW 的,都比较喜欢用图层排版,其主要原因是图层可以把对象放到你想 放的任意位置,并且只需拖动鼠标,看起来非常轻松,但用 F12 预览 就面目全非。层的定位方式与表格的不同,层采取的定位方式是动态定 位方式,它的定位靠的是两个参数 Left 和 Top,这两个参数设置层框 架与浏览器的边框的的距离,无论你是在最大化,还是在不同的分辨 率下他都始终在一个位置,而表格在不同的情况下它将有所变化。

#### 二、实例制作步骤:

о

1.首先插入4行1列的大表格,表格宽位778px,全选表格在属性 面板中设置对其方式为"居中对齐",填充,间距,边框都为0。将光 标定位于第1行在属性面板中设置背景颜色为#666666

| 属性                  |   |                  |           |    |                      |                         |   |        |   |
|---------------------|---|------------------|-----------|----|----------------------|-------------------------|---|--------|---|
| 月月日 - <sup>表格</sup> | • | 行(R) 4<br>列(C) 1 | 宽(\Y) 778 | 像素 | ▼ 填充(P) 0<br>间距(S) 0 | 对齐 (A) 居中对齐<br>边框 (B) 0 | • | 类(0) 无 | • |
|                     |   | 1 151 🔤 原始       | 档(6)      |    |                      | 96                      |   |        |   |

2.在第2行插入嵌套表格。参数设置如下图。第2行作为网页的导 航栏,并且输入导航文字。

| 表格      | 行(R) 1 宽(W) 100 x<br>列(C) 3 | <ul> <li></li></ul> | 〕 类(0) 无   ▼ |
|---------|-----------------------------|---------------------|--------------|
| 5'<br>1 | 1 🚼 😾 🔤 原始档 (3)             | •                   |              |

## 3.在第3行插入嵌套表格。参数设置如下图。

| 属性         |                            |                  |          |      |                    |                       |   |        |   |
|------------|----------------------------|------------------|----------|------|--------------------|-----------------------|---|--------|---|
| 月月日 表格<br> | -                          | 行(R) 1<br>列(C) 5 | 宽(W) 760 | 像素 ▼ | 填充(P) 0<br>间距(S) 0 | 对齐 (A) 默认<br>边框 (B) 0 | • | 类(C) 无 | • |
|            | 10<br>10<br>1 <sup>5</sup> | 「「」」 🔤 原始        | 自档 (S)   |      |                    | <b>\$</b>             |   |        |   |

4.在第3行的第2列插入表格。参数设置如下图。输入正文文字。

| 属性 |   |                |          |      |                    |                     |   |        |   |
|----|---|----------------|----------|------|--------------------|---------------------|---|--------|---|
|    | • | 行(R)7<br>列(C)1 | 宽(W) 250 | 像素 ▼ | 填充(P) 0<br>间距(S) 0 | 对齐(A) 默认<br>边框(B) 0 | • | 类(C) 无 | - |
|    |   | 1111日 🕅 原(     | 治档(S)    |      |                    | 9 G                 |   |        |   |

# 5.在第3行第4列插入表格,参数设置如下图。输入正文文字。

| 属性 表格 | • | 行 (8) 8 宽 (W) 250 像素 → 填充 (P) 0 对齐 (A) 默认 → 类 (C) 无 → 列 (C) 1 词距 (S) 0 边框 (B) 0 |
|-------|---|---------------------------------------------------------------------------------|
|       |   | □ 「「「」」 「「」 「」 「」 「」 「」 「」 「」 「」 「」 「」 「」                                       |

6.第5行输入版权或者作者等信息。

# 三、本例表格的 html 语法结构分析

切换到代码视图模式。观察页面中的超级链接语法格式。

1.表格的属性:

<TABLE align=center border=0 cellPadding=0

cellSpacing=0 width=778>

2.单元格的背景颜色:

<TD bgColor=#6666666 height=25> </TD>

3.单元格内容的对齐方式

<TD align=middle class=9font width=249>您的位置: 首页</TD>

### 四、建立表格的 html 语法总结

1.建立表格由四对标记组成:

定义表格元素

定义表格的一行

定义表格的表头单元格

之人td>定义表格的单元格

表格的基本语法结构:

第一行第一列单元格内容

第一行第二列单元格内容 .....

第一行第 N 列单元格内容

第二行第一列单元格内容

第二行第二列单元格内容 .....

第二行第 N 列单元格内容

表格如果没有表头单元格,此处的可以由代替。

# 2.表格尺寸、背景

表格尺寸:

背景颜色:

背景图片:

# 3.表格间距

表格间距:

## 4.表格边距

表格边距:

# 5.表格标题

表格标题: <caption align=参数值 valign=参数值>表格标题</caption>

### 6.行高与布局

:设置表格内某行的高度

: 该行中单元格的水平对齐方式 (left,center,right)

: 该行中单元格的垂直对齐方式 (top,middle,bottom)

### 7.行边框与背景

某行内边框的颜色:

某行背景颜色:

### 8.列宽与布局

表格列宽: or

水平对齐: or

垂直对齐: or

# 9.单元格边框与背景

单元格边框颜色: or

单元格背景颜色:or值>

单元格背景图片:or

#### 10.跨行列属性

单元格跨行: or

单元格跨列: or

# 【课后小结】

# 在使用表格中应注意那些问题?

1.整个表格不要都套在一个表格里,尽量拆分成多个表格。
 2.表格的嵌套层次尽量要少,最好嵌套表格不超过3层。
 3.单一表格的结构尽量整齐。